## 研究生补充商业医疗保险投保系统操作流程

 1、使用微信扫描宣传页或投保工作通知中的二维码(请注 意在职和非在职学生二维码不同),选择学校、院系、班级 (已预制唯一选项),点击下一步。

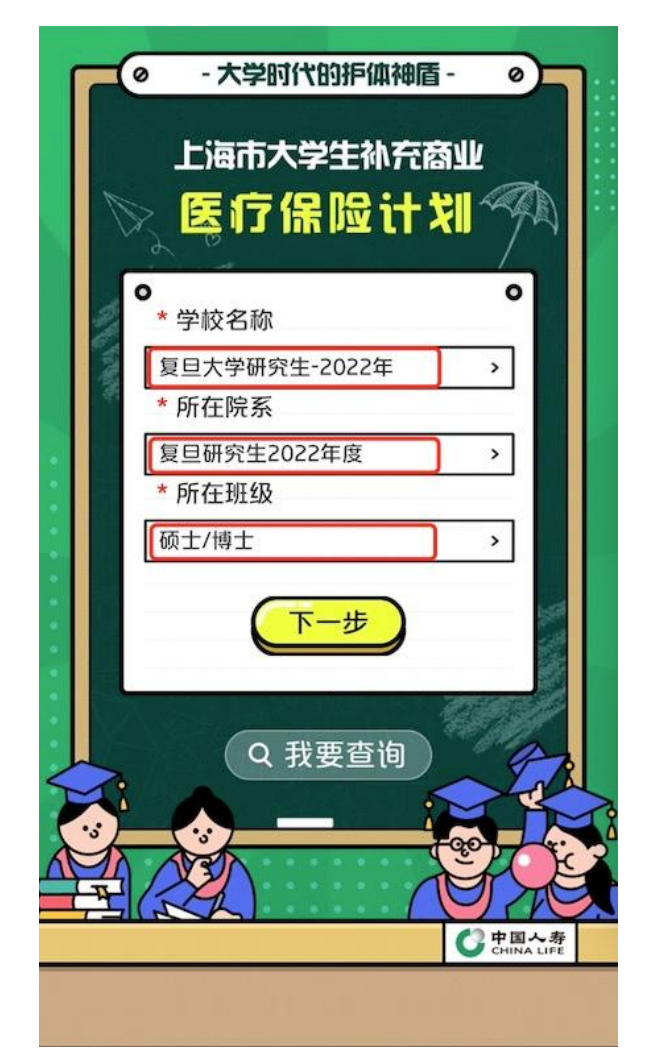

2、进入缴费信息录入页面,选择"已确认投保,继续缴费", 填写"姓名"、"学号"后点击空白处,其他信息将自动从后 台读取,学制默认为一年无需修改。"国家/地区"填写中国。 "投/被投保人关系"选择本人,填写"手机号码"和"邮 箱",点击"提交信息"。

| ※ 缴费信息录入 …                                                                                                    | × 缴费信息录入 …                                     |
|----------------------------------------------------------------------------------------------------|------------------------------------------------|
| 重要提示:<br>请您填写"参保意见征询单回执",确认是否<br>投保上海市大学生补充商业医疗保险产品计划。<br>若不参保,请您完全了解:就学期间发生的部分<br>意外医疗费用将不能得到补偿,人身伤害事故将<br>不能得到完全的保险保险。                                                                                                    | * 国家/地区<br>中国 ><br>* 总保费<br>100.00<br>投/被保人的关系 |
| ● 和記(5)202年30時至60年40       □     我完全理解不投保的       □     政治, 已选择不缴费       ●     ●       ●     ●       ●     ●       ●     ●       ●     ●       ●     ●       ●     ●       ●     ●       ●     ●       ●     ●       ●     ●       ●     ●       ●     ●       ●     ●       ●     ●       ●     ●       ●     ●       ●     ●       ●     ●       ●     ●       ●     ●       ●     ●       ●     ●       ●     ●       ●     ●       ●     ●       ●     ●       ●     ●       ●     ●       ●     ●       ●     ●       ●     ●       ●     ●       ●     ●       ●     ●       ●     ●       ●     ●       ●     ●       ●     ●       ●     ●       ●     ●       ●     ● | 本人     父母     监护人       * 投保人姓名     王          |
| 王编码(学号)                                                                                                    | * 投保人证件类别<br>身份证 >                             |
| * 被保人证件类别                                                                                                    | * 投保人证件号码                                      |
| 身份证 →                                                                                                    |                                                |
|                                                                                                    | 邮箱 @fudan.edu.cn                               |
| * 出生日期                                                                                                    | * 出生日期                                         |
| · 性别                                                                                                    | * 性别                                           |
|                                                                                                    | 男<br>、                                         |
| 一年学制                                                                                                    | 上一步                                            |

## 3、进入产品简介页面,确认保险方案后点击"确认"。

| × |              | 产品简介                                                                                                    |        |  |
|---|--------------|----------------------------------------------------------------------------------------------------|--------|--|
|   | 补充医疗保险责任     | 100%赔付。(3)目<br>费住院医疗:住院发生<br>的居保范围外医疗费<br>用,扣除其他途径补偿<br>部分后,剩余部分按<br>50%赔付,限额10万<br>元。其中床位费每天补<br>贴金额以200元为限。<br>(4)特定重大疾病自<br>费住院医疗:因患白血<br>病、血友病、再生障碍<br>性贫血、恶性肿瘤进行<br>符合规定的造血干细胞<br>移植术,肾、肝移植等<br>手术及术后抗排异药物<br>费用,接受肾透析的住<br>院医疗费用,扣除其他<br>途径补偿部分后,剩余<br>部分按100%赔付,限<br>额10万元。其中床位<br>费每天补贴金额以200<br>元为限。 | 200000 |  |
|   | 补充医疗<br>保险责任 | 特定罕见病治疗药品费<br>用:因患法布雷病、艾<br>谢氏病、粘多糖病、糖<br>原累积病 II 病和苯丙酮<br>尿症五类罕见病的药品<br>医疗费用,扣除基本居<br>保、大病居保及其他途<br>径应补偿部分后,剩余<br>部分按100%赔付。                                                                                                    | 100000 |  |
|   | 疾病身故<br>保险责任 | 疾病身故                                                                                                    | 80000  |  |
|   | (            | 确认                                                                                                    |        |  |

4、进入信息确认页面,确认信息后点击"确认无误"。

| × |         | 缴费信息确认     | ••• |
|---|---------|------------|-----|
|   | 被保人证件号码 |            | ł   |
|   | 出生日期    |            |     |
|   | 性别      | 男          |     |
|   | 学制      | 一年学制       |     |
| - | 国家/地区   | 中国         |     |
|   | 总保费     | 100.00     |     |
|   | 投保人姓名   | 100        |     |
|   | 投保人证件类别 | 身份证        |     |
|   | 投保人证件号码 | 9          |     |
| • | 手机号码    |            | Í   |
|   | 邮箱      | fudan.edu. | cr  |
| 2 | 出生日期    | 10.00      |     |
|   | 性别      | 男          |     |
|   | 是否同意缴费  | 同意         |     |
|   | 与被保人关系  | 本人         |     |
|   |         |            |     |
|   | 返回修?    | 确认无误       |     |
| L |         |            | J   |

## 5、进入支付页面,点击下方"立即支付",完成支付。

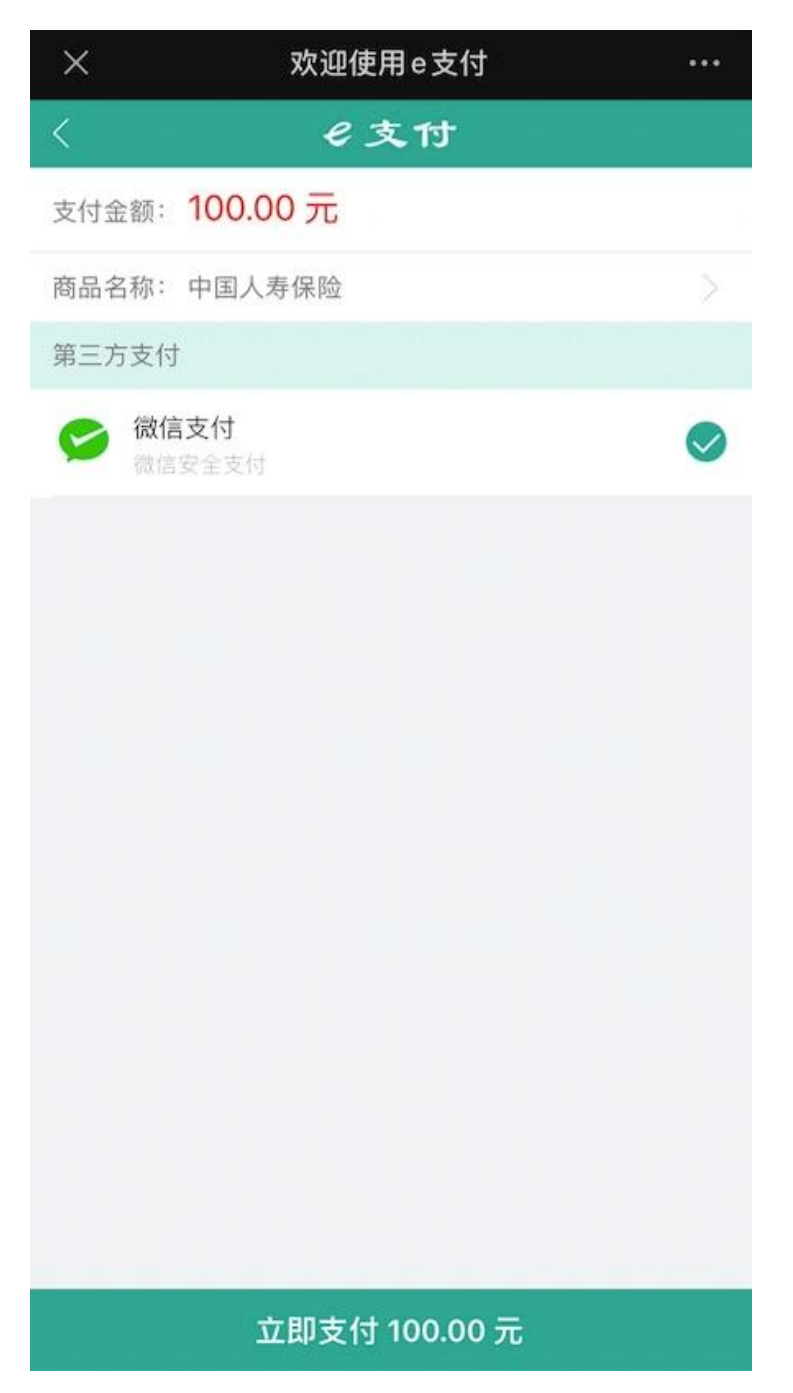